## ขั้นตอนการประเมินอาจารย์ผู้สอน ผ่าน ระบบบริการการศึกษาวิทยาลัยชุมชน ด้านงานทะเบียน วัดผลและประเมินผลนักศึกษา

1. เข้าเวปไซต์ <u>http://www.rncc.ac.th/</u> เลือกเมนู ระบบงานทะเบียน ดังภาพ

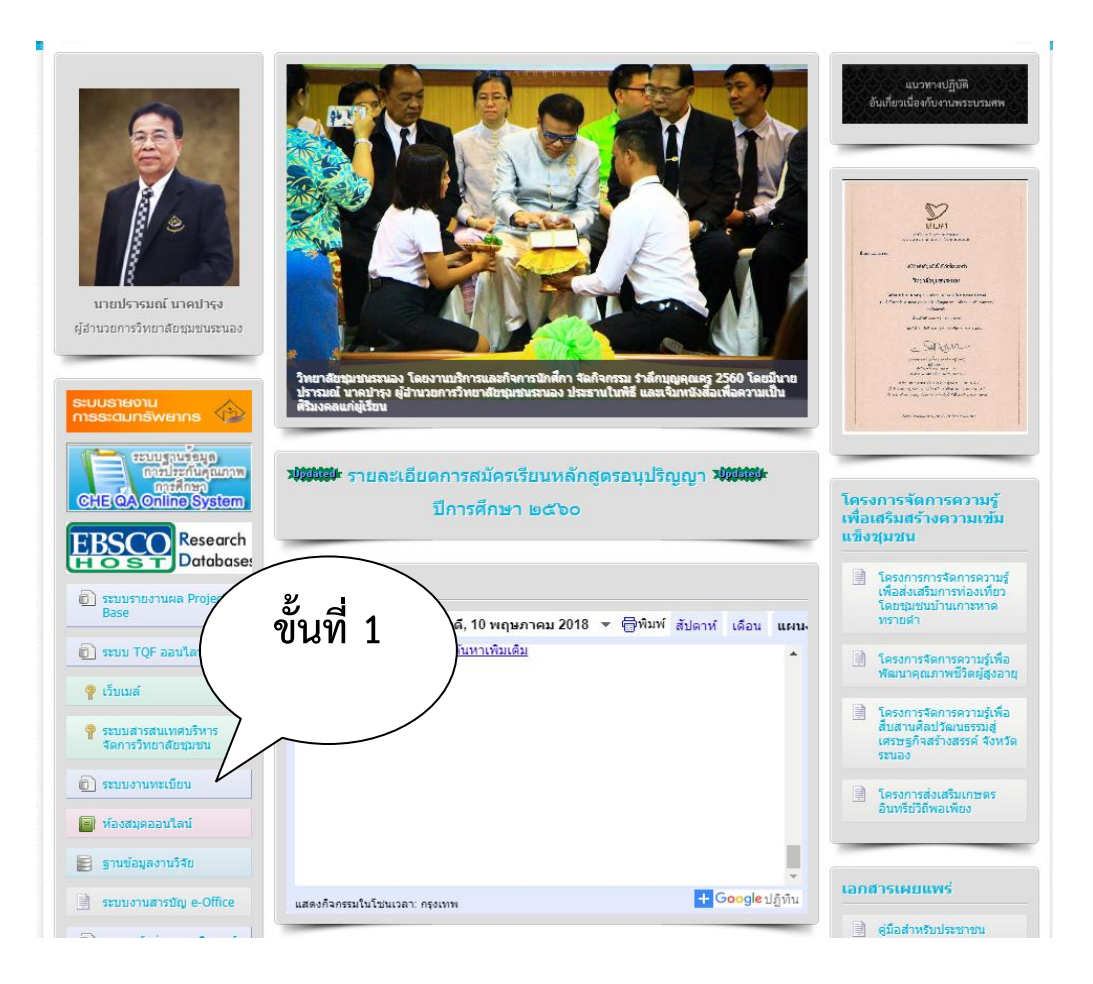

2. เข้าระบบบริการการศึกษาวิทยาลัยชุมชน ด้านงานทะเบียน วัดผลและประเมินผลนักศึกษา

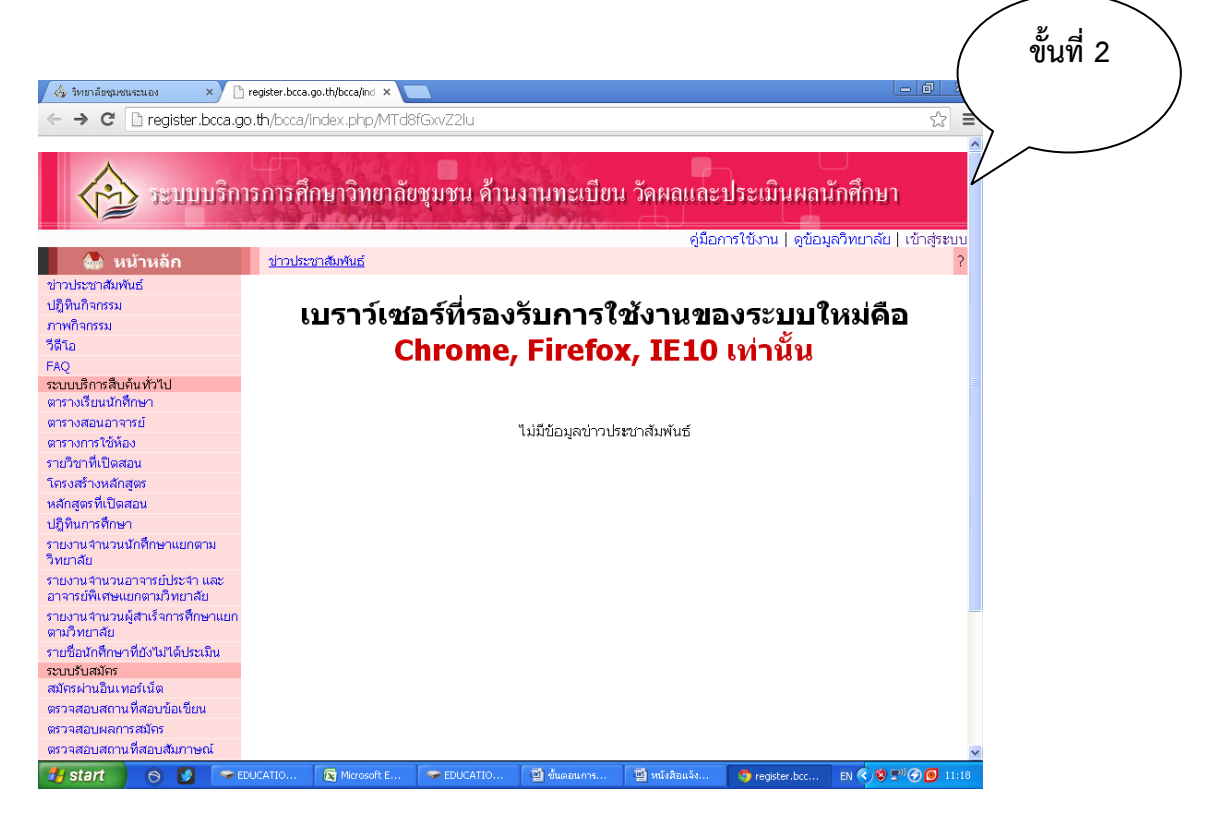

3. เลือกวิทยาลัยชุมชนระนอง

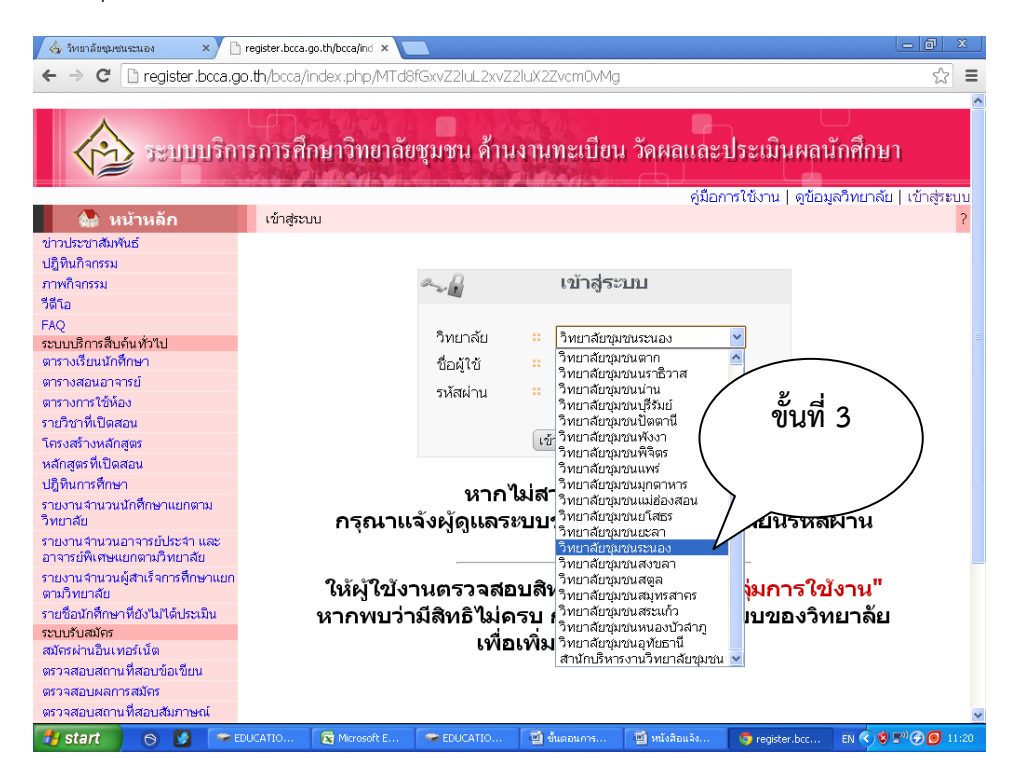

4. กรอกรหัสผ่านของนักศึกษา และเข้าสู่ระบบ

| 💩 วิทยาลัยชุมชนระนอง 🛛 🗙 🗋                                                                                                    | 🗅 register.bcca.go.th/bcca/ind 🗙 💶                                                                                                    |                         |
|----------------------------------------------------------------------------------------------------|----------------------------------------------------------------------------------------------------|-------------------------|
| ← → C 🗋 register.bcca.g                                                                                                    | go.th/bcca/index.php/MTd8fGxvZ2luL2xvZ2luX2Zvcm0vMg                                                                                       | ☆ 〓                     |
|                                                                                                    |                                                                                                    | ^                       |
| ระบบบริก                                                                                                    | การการศึกษาวิทยาลัยชุมชน ด้านงานทะเบียน วัดผลและประเมิน                                                                                   | เผลนักศึกษา<br>******** |
| 🧥 หน้าหลัก                                                                                                    | เข้าสระบบ                                                                                                    | 2                       |
| <ul> <li>นายาง เป็น เป็น เป็น เป็น เป็น เป็น เป็น เป็น</li></ul>                                                                                                    | ขึ้นที่<br>************************************                                                                                           | 4                       |
| รายงานจำนวนนักดึกษาแยกตาม<br>วิทยาลัย                                                                                                    | ห เก เมล เม เรถเข เลระบบ เด<br>กรุณาแจ้งผู้ดูแลระบบของวิทยาลัย เพื่อเปลี่ยน                                                               | รหัสผ่าน                |
| รายงานจำนวนอาจารย์ประจำ และ<br>อาจารย์พิเศษแยกตามวิทยาลัย                                                                                                    |                                                                                                    |                         |
| รายงานจำนวนผู้สำเร็จการทึกษาแยก<br>ตามวิทยาลัย<br>รายข้อนักทึกษาที่ยังไม่ได้ประเมิน<br>ระบบรับสมัดร<br>สมัครผ่านอินเทอร์เน็ต<br>ตรวจสอบผลการสมัคร<br>ตรวจสอบผลการสมัคร<br>ตรวจสอบผลการผู้กร | ให้ผู้ใข้งานตรวจสอบสิทธิในเมนู <mark>"เปลี่ยนกลุ่มกา</mark><br>หากพบว่ามีสิทธิไม่ดรบ กรุณาแจ้งผู้ดูแลระบบขะ<br>เพื่อเพิ่มสิทธิในการใข้งาน | เรใข้งาน"<br>งงวิทยาลัย |
| 🛃 start 🛛 🕤 🚺 📨                                                                                                    | EDUCATIO 😰 Microsoft E 🗢 EDUCATIO 📓 ชั้นตอนการ 📓 หนังสือแจ้ง 🦻 register                                                                   | r.bcc EN 🔇 🕏 🔊 🎯 11:21  |

5. เลือก เมนู ประเมินประสิทธิภาพการเรียน เมนูย่อย ประเมินการเรียนการสอน ดังภาพ

| 🐟 วิทยาลัยชุมชนระนอง 🛛 🗙 🗋      | 🖹 register.bcca.go.th/bcca/ind 🗙 💽                                 | - 0 ×                                         |
|---------------------------------|--------------------------------------------------------------------|-----------------------------------------------|
| ← → C 🗋 register.bcca.g         | go.th/bcc=/index.php/MTd8fG1lbnUvbGlzdF9tZW51LzczNw                | ☆ =                                           |
| ระบบบารี<br>หน้าหลัก<br>ระบบงาน | ขึ้นที่ 5<br>อัยชา<br>ขั้นที่ 6<br>กาแหง (วิทยาลัยชุมชนรณอง กลุ่มง | งฉนักศึกษา<br>งาน นักศึกษา]   ออกจากระบบ<br>? |
| สอน                             | นักศึกษา                                                           |                                               |
| ระบบบริการนักศึกษา              | ประเมินการเรียนการสอน                                              |                                               |
| สถิติการเข้าใช้งานระบบ          | ตรวจสอบผลการประเมินการเรียนการสอน                                  |                                               |
| เปลี่ยนรหัสผ่าน                 |                                                                    |                                               |
| ข่าวประชาสัมพันธ์               |                                                                    |                                               |
| ภาพกิจกรรม                      |                                                                    |                                               |
| วีดิโอกิจกรรม                   |                                                                    |                                               |
| FAQ                             |                                                                    |                                               |
| ปฏิทินกิจกรรม                   |                                                                    |                                               |
| ระบบติดตามและแจ้งข้อผิดพลาด     |                                                                    |                                               |
|                                 | Copyright @2012 สำนักคอมพิวเตอร์ มหาวิทยาลัยบูรพา                  |                                               |
|                                 |                                                                    | 3.27MB   0.2175                               |

## 6. เลือกรายวิชาที่ลงทะเบียนเพื่อประเมิน

| 💩 วิหยาลัยชุมชนระนอง 🛛 🗙 🗋 ท                                                         | egister.bcca.go.th/bcca/         | ind ×                                                  |                                                  |                              |                                            |                           |                             | Le                        | o x               |
|--------------------------------------------------------------------------------------|----------------------------------|--------------------------------------------------------|--------------------------------------------------|------------------------------|--------------------------------------------|---------------------------|-----------------------------|---------------------------|-------------------|
| $\leftarrow \rightarrow \mathbf{C}$ $\square$ register.bcca.go.                      | . <b>th</b> /bcca/index.ph       | np/MTd8fGFzc2Vzcy9h                                    | c3Nlc3Nzdł                                       | HVkZWS                       | 50L3Nob3c                                  | IfZGF0YQ                  |                             |                           | ☆ =               |
| ระบบบาริการ<br>หน้าหลัก<br>ระบบงาน<br>ระบบประเมินประสิทธิภาพการเรียนการ<br>สอบ       | รการศึกษาวิร<br>ระบบประเมินประสิ | ทยาลัยชุมชน ด้าา<br><sup>เทธิภาพการเรียนการสอน</sup> » | ี่ <b>มงานทะ</b><br>นายวิศนุ คำ<br>ประเมินการเรี | นปียน<br>าแหง [วิ<br>ยนการสอ | <b>วัคผลแ</b><br>มหยาลัยชุมช <sub>ุม</sub> | <b>ละประเ</b><br>ณระนอง ก | มินผลนั้ก<br>ลุ่มงาน นักศึง | ]<br>าศึกษา<br>าษา]   ออก | จากระบบ<br>?<br>= |
| ระบบบริการนักศึกษา<br>สถิติการเข้าใช้งานระบบ<br>เปลี่ยนรหัสผ่าน<br>ข่าวประชาสัมพันธ์ | ประเมินประสิท                    | ธิภาพการเรียนการสอ                                     | น ย้อนหลัง                                       |                              |                                            |                           | ขั้นที่                     | 7                         |                   |
| ภาพกิจกรรม<br>วัติวิจกิจกรรม                                                         | _ 2556/1 uut                     | บบระเมน :: แบบบระเมนการ                                | จดการเรยนกา                                      | ารสอนขอ                      | งอาจารยผูสอ                                | nu                        |                             |                           | ┝                 |
| FAQ                                                                                  | รหัสวิชา                         | ชื่อวิชา                                               | หน่วยกิด                                         | กลุ่ม                        | อาจารย์                                    | แบบ                       |                             |                           |                   |
| บฎทนางกรรม<br>ระบบติดตามและแจ้งข้อผิดพลาด                                            | ศท<br>0401                       | จังหวัดศึกษา<br>Province Studies                       | 3(2-2-<br>5)                                     | ALO1                         | พรชิต<br>ศรีบุญ<br>จิต                     | ประเมิน<br>ผล             | 20 ธ.ค. 56                  | Ø                         |                   |
|                                                                                      | ମମ<br>0207                       | การปกครองท้องถิ่นไทย<br>Thai Local Government          | 3(3-0-<br>6)                                     | ALO1                         | อมรรัตน์<br>ดวง<br>แป้น                    | ประเมิน<br>ผล             | 16 ธ.ค. 56 -<br>20 ธ.ค. 56  |                           |                   |
|                                                                                      | ମମ<br>0209                       | กฎหมายปกตรอง<br>Governance Law                         | 3(3-0-<br>6)                                     | ALO1                         | ปริวัฒน์<br>ช่างคิด                        | ประเมิน<br>ผล             | 16 ธ.ค. 56 -<br>20 ธ.ค. 56  | <ul> <li>Ø</li> </ul>     |                   |
|                                                                                      | ศท<br>0202                       | การพัฒนาตน<br>Self Development                         | 3(3-0-<br>6)                                     | AL01                         | ମିନ୍ଧି ମୁଏ<br>ଅଭ୍ୟୁରାଧର                    | ประเมิน<br>ผล             | 16 ธ.ค. 56 -<br>20 ธ.ค. 56  | <ul> <li>Ø</li> </ul>     |                   |
|                                                                                      |                                  |                                                        |                                                  |                              | จำนว                                       | นหน่วยกิดร                | <mark>າມ</mark> 12          | 2 <mark>หน่วยกิต</mark>   |                   |
|                                                                                      | รายวิชาที่ป<br>รายวิชาที่ยั      | ระเมินแล้วมีอยู่ 0 วิชา<br>งไม่ประเมินมีอยู่ 4 วิชา    |                                                  |                              |                                            |                           |                             |                           |                   |
| 🛃 start 🛛 🕤 😏 🖙 EDL                                                                  | JCATION (F:)                     | Microsoft Excel 🗐 ขึ้นตะ                               | อนการประเ                                        | 🗐 หนัง                       | เสือแล้งอาจาร                              | 🧔 registe                 | r.bcca.go                   | тн 📀 😻 💷 🤆                | ✓ 11:55           |

 ประเมินในหัวข้อต่างๆ ตามแบบประเมิน โดยเลือกช่องวงกลมที่ตรงกับความเห็นของแต่ละคนและบันทึก เป็นอันเสร็จสิ้นในรายวิชานั้นๆ

| <ul> <li></li></ul>                                                                                                    | 🗞 วิทยาลัยชุมชนระนอง × 🗅 register.bcca.go.th/bcca/ind × 🛄                                                                                                    |            |            |               |          |            | x     |
|----------------------------------------------------------------------------------------------------|----------------------------------------------------------------------------------------------------|------------|------------|---------------|----------|------------|-------|
| 3.1. ขแจงเกณฑและระการประเมนผลกอนการเรยน       0       0       0         3.2. เกณฑ์การประเมนผลกอนการเรยน       0       0       0         3.3. ตรวจงานที่มอบหมายให้ และแจ้งผลให้ทราบอย่างสม่าเสมอ       0       0       0         3.4. การประเมินผลมีความเหมาะสมและยุติธรรม       0       0       0       0         3.4. การประเมินผลมีความเหมาะสมและยุติธรรม       0       0       0       0         3.5. มีการเรียนการสอบเป็นแบบบูรณาการพลายใช่ารวมกัน       0       0       0       0         3.6. มีการประเมินผลมีความเหมาะสมและยุติธรรม       0       0       0       0         3.6. มีการประเมินหลอยเป็นเบบบูรณาการพลายใช่ารวมกัน       0       0       0       0         3.6. มีการประเมินการสอน       0       0       0       0       0         4.1. มีการประเมินตรมอมผู้สอน       -       -       -       -       -       -       -       -       -       -       -       -       -       -       -       -       -       -       -       -       -       -       -       -       -       -       -       -       -       -       -       -       -       -       -       -       -       -       -       -       -       -                                                                                                    | ← → C 🗋 register.bcca.go.th/bcca/index.php/MTd8fGFzc2Vzcy9hc3Nlc3Nz                                                                                                    | dHVkZW50L  | .2VzdGltY) | (Rpb24v       |          | z          | 3 =   |
| 3.2. เกณฑ์การประเมินผลสังผลให้ทราบอย่างสม่าเสมอ <td< th=""><th>3.1. ชแจงเกณฑและวธการประเมนผลกอนการเรยน</th><th>0</th><th>0</th><th>0</th><th>0</th><th>0</th><th>^</th></td<>                                                                                                    | 3.1. ชแจงเกณฑและวธการประเมนผลกอนการเรยน                                                                                                    | 0          | 0          | 0             | 0        | 0          | ^     |
| 3.3. ตรวจงานพีมอบหมายให้ และแจ้งผลให้ทราบอย่างสม่าเสมอ       0       0       0         3.4. การประเมินผลมีความเหมาะสมและยุติธรรม       0       0       0         3.5. มีการเรียนการสอนเป็นแบบรุณาการหลายวิชารวมกัน       0       0       0         3.6. มีการประเมินการสอนก่อนเรียน ระหว่างเรียน และหลังการเรียน       0       0       0         3.6. มีการประเมินการสอนก่อนเรียน ระหว่างเรียน และหลังการเรียน       0       0       0         4. ดุณลักษณะของผู้สอน       0       0       0       0         4.1. มีความกระที่ตรีอร่น และรับผิดชอบในการสอน       0       0       0       0         4.1. มีความกระที่ตรีอร่น และรับผิดชอบในการสอน       0       0       0       0         4.2. มีเหตุผล และรับฟังความกิดเห็นของนักศึกษา       0       0       0       0         4.3. มีการติดตามดูแล ช่วยเหลือ สอนข่อมแสริมนักศึกษาให้ประสบผลสำเร็จในการ       0       0       0         4.4. การใช้ภาษาในการสือสาร และแต่งกายสุภาพ เหมาะสม       0       0       0       0         4.5. มีถุณลักษณะความแปนตร อาจารย์ที่ลี       0       0       0       0       0       0         4.7. เข้าสอนและเล็กสอนตามตารางเรียนอย่างสม่าเสมอ       0       0       0       0       0       0         ส่วนที่ 2: โปรดให้ช่อเสนอแนะอื่นๆ ที่ท่านต้องการให้วิทยาลัยชุมชนชนระนองพัฒนาการ                                                             | 3.2. เกณฑ์การประเมินผลชัดเจน เป็นไปได้ มีความยุติธรรม                                                                                                    | 0          | 0          | 0             | 0        | 0          |       |
| 3.4. การประเมินผลมีความเหมาะสมและยุจิธรรม       0       0       0         3.5. มีการเรียนการสอนเป็นแบบบูรณาการหลายวิชารวมกัน       0       0       0         3.6. มีการประเมินการสอนก่อนเรียน ระหว่างเรียน และหลังการเรียน       0       0       0         4. กุณลักษณะของผู้สอน       0       0       0       0         4. กุณลักษณะของผู้สอน       0       0       0       0         4.1. มีความกระดีอรีอรัน และรับฝัดชอบในการสอน       0       0       0       0         4.2. มีเหตุผล และรับฟังความเด็ดเห็นของนักศึกษา       0       0       0       0         4.3. มีการติดตามดูแล ช่วยเหลือ สอนช่อมเสริมนักศึกษาให้ประสบผลสำเร็จในการ       0       0       0         4.4. การใช้ภาษาในการสือสาร และแต่งกายสุภาพ เหมาะสม       0       0       0       0         4.4. การใช้ภาษาในการสือสาร และแต่งกายสุภาพ เหมาะสม       0       0       0       0       0       0         4.5. มีถุณลักษณะกรวมเป็นครู อาจารย์ที่ดี       0       0       0       0       0       0       0       0         4.7. เข้าสอนและเล็กสอนตามตารางเรียนอย่างสม่าเสมอ       0       0       0       0       0       0       0       0       0       0       0       0       0       0       0       0       0 <t< th=""><th>3.3. ตรวจงานที่มอบหมายให้ และแจ้งผลให้ทราบอย่างสม่ำเสมอ</th><th>0</th><th>0</th><th>0</th><th>0</th><th>0</th><th></th></t<> | 3.3. ตรวจงานที่มอบหมายให้ และแจ้งผลให้ทราบอย่างสม่ำเสมอ                                                                                                    | 0          | 0          | 0             | 0        | 0          |       |
| 3.5. มีการเรียนการสอนเป็นแบบบูรณาการหลายวิชารวมกัน       0       0       0         3.6. มีการประเมินการสอนก่อนเรียน ระหว่างเรียน และหลังการเรียน       0       0       0         4. ถุณลักษณะของผู้สอน       1       1       1         4.1. มีความกระชื่อรือรัน และรับฟิตชอบในการสอน       0       0       0       0         4.2. มีเหตุผล และรับฟิงความคิดเห็นของนักศึกษา       0       0       0       0         4.3. มีการติดตามดูแล ช่วยเหลือ สอนช่อมเสริมนักศึกษาให้ประสบผลสำเร็จในการ       0       0       0         4.4. การใช้ภาษาในการสือสาร และแต่งกายสุภาพ เหมาะสม       0       0       0       0         4.5. มีคุณสักษณะความเป็นครู อาจารย์ทีดี       0       0       0       0         4.5. มีคุณสักษณะความเป็นครู อาจารย์ทีดี       0       0       0       0         4.5. มีคุณสักษณะความเป็นครู อาจารย์ทีดี       0       0       0       0         4.5. มีคุณสักษณะความเป็นครู อาจารย์ทีดี       0       0       0       0       0         4.7. เข้าสอนและเลิกสอนตามตารางเรียนอย่างสม่าเสมอ       0       0       0       0       0       0         ส่วนที่ 2: โปรดให้ข้อเสนอแนะอื่นๆ ที่ท่านต้องการให้วิทยาลัยชุมชนระนองพัฒนาการเรีย       ขึ้นที่ 8       ขึ้นที่ 8       ขึ้นที่ 8                                                                                                    | 3.4. การประเมินผลมีความเหมาะสมและยุติธรรม                                                                                                    | 0          | 0          | 0             | 0        | 0          |       |
| 3.6. มีการประเมินการสอบก่อนเรียน ระหว่างเรียน และหลังการเรียน       0       0       0         4. ดุณลักษณะของผู้สอน       1       1       1         4.1. มีความกระดียรือร่น และรับผิดชอบในการสอน       0       0       0         4.2. มีเหตุผล และรับฟังความติดเห็นของนักศึกษา       0       0       0         4.3. มีการติดตามดูแล ช่วยเหลือ สอนข่อมเสริมนักศึกษาให้ประสบผลสำเร็จในการ       0       0       0         4.4. การใช้ภาษาในการสือสาร และแต่งกายสุภาพ เหมาะสม       0       0       0       0         4.4. การใช้ภาษาในการสือสาร และแต่งกายสุภาพ เหมาะสม       0       0       0       0         4.5. มีถุณลักษณะความเป็นกรู อาจารย์ที่ดี       0       0       0       0         4.6. มีความเมตตก มีถุณธรรม จริยธรรม       0       0       0       0         4.7. เข้าสอนและเลิกสอนตามตารางเรียนอย่างสม่าเสมอ       0       0       0       0         ส่วนที่ 2: โปรดให้ข้อเสนอแนะอื่นๆ ที่ท่านต้องการให้วิทยาลัยชุมชนระนองพัฒนาการเรียน       1       ขึ้นที่ 8       1       1                                                                                                    | 3.5. มีการเรียนการสอนเป็นแบบบูรณาการหลายวิชารวมกัน                                                                                                    | 0          | 0          | 0             | 0        | 0          |       |
| 4. ดูณลักษณะของผู้สอน             4.1. มีความกระที่อร้อรัน และรับฝังชอบในการสอน              4.2. มีเหตุผล และรับฝังความกิดเห็นของนักศึกษา                  4.3. มีการติดตามดูแล ช่วยเหลือ สอนช่อมเสริมนักศึกษาให้ประสบผลสำเร็จในการ <t< th=""><th>3.6. มีการประเมินการสอนก่อนเรียน ระหว่างเรียน และหลังการเรียน</th><th>0</th><th>0</th><th>0</th><th>0</th><th>0</th><th></th></t<>                                                                                                    | 3.6. มีการประเมินการสอนก่อนเรียน ระหว่างเรียน และหลังการเรียน                                                                                                    | 0          | 0          | 0             | 0        | 0          |       |
| 4.1. มีความกระชื่อรื้อรัน และรับฟังความคิดเห็นของนักศึกษา       0       0       0       0         4.2. มีเหตุผล และรับฟังความคิดเห็นของนักศึกษา       0       0       0       0         4.3. มีการติดตามดูแล ช่วยเหลือ สอนช่อมเสริมนักศึกษาให้ประสบผลสำเร็จในการ       0       0       0       0         4.3. มีการติดตามดูแล ช่วยเหลือ สอนช่อมเสริมนักศึกษาให้ประสบผลสำเร็จในการ       0       0       0       0         4.4. การใช้ภาษาในการสื่อสาร และแต่งกายสุภาพ เหมาะสม       0       0       0       0       0         4.5. มีคุณสักษณะความเป็นกรู อาจารย์ที่ดี       0       0       0       0       0         4.5. มีคุณสักษณะความเป็นกรู อาจารย์ที่ดี       0       0       0       0       0       0         4.6. มีความแมดตา มีคุณธรรม จริยธรรม       0       0       0       0       0       0       0       0       0       0       0       0       0       0       0       0       0       0       0       0       0       0       0       0       0       0       0       0       0       0       0       0       0       0       0       0       0       0       0       0       0       0       0       0       0       0       0 <t< th=""><th>4. ดุณลักษณะของผู้สอน</th><th></th><th></th><th></th><th></th><th></th><th></th></t<>                                                                                | 4. ดุณลักษณะของผู้สอน                                                                                                    |            |            |               |          |            |       |
| 4.2. มีเหตุผล และรับฟังกวามกิดเห็นของนักที่กษา       0       0       0       0         4.3. มีการติดตามดูแล ช่วยเหลือ สอนช่อมเสริมนักที่กษาให้ประสบผลสำเร็จในการ       0       0       0       0         4.4. การใช้ภาษาในการสื่อสาร และแต่งกายสุภาพ เหมาะสม       0       0       0       0       0         4.4. การใช้ภาษาในการสื่อสาร และแต่งกายสุภาพ เหมาะสม       0       0       0       0       0         4.5. มีคุณลักษณะกรวามเป็นกรู อาจารย์ที่ดี       0       0       0       0       0         4.6. มีความเมตตา มีคุณธรรม จริยธรรม       0       0       0       0       0         4.7. เข้าสอนและเลิกสอนตามตารางเรียนอย่างสม่าเสมอ       0       0       0       0         ส่วนที่ 2: โปรดให้ข้อเสนอแนะอื่นๆ ที่ท่านต้องการให้วิทยาลัยชุมชนระนองพัฒนาการยี่ขึ้นที่ 8       ขึ้นที่ 8       1       1                                                                                                    | 4.1. มีความกระตือรือร้น และรับผิดชอบในการสอน                                                                                                    | 0          | 0          | 0             | 0        | 0          |       |
| 4.3. มีการติดตามดูแล ช่วยเหลือ สอนช่อมเสริมนักศึกษาให้ประสบผลสำเร็จในการ       0       0       0       0         4.4. การใช้ภาษาในการสื่อสาร และแต่งกายสุภาพ เหมาะสม       0       0       0       0       0         4.5. มีคุณลักษณะความเป็นครู อาจารย์ที่ดี       0       0       0       0       0         4.5. มีคุณลักษณะความเป็นครู อาจารย์ที่ดี       0       0       0       0       0         4.6. มีความเมตตา มีคุณธรรม จริยธรรม       0       0       0       0       0         4.7. เข้าสอนและเลิกสอนตามตารางเรียนอย่างสม่าเสมอ       0       0       0       0         ส่วนที่ 2: โปรดให้ข้อเสนอแนะอื่นๆ ที่ท่านต้องการให้วิทยาลัยชุมชนระนองพัฒนาการนียน       ขั้นที่ 8       1       1                                                                                                    | 4.2. มีเหตุผล และรับฟังความคิดเห็นของนักศึกษา                                                                                                    | 0          | 0          | 0             | 0        | 0          |       |
| 4.4. การใช้ภาษาในการสื่อสาร และแต่งกายสุภาพ เหมาะสม       0       0       0       0         4.5. มีคุณลักษณะความเป็นครู อาจารย์ที่ดี       0       0       0       0         4.6. มีความเมตตา มีคุณธรรม จริยธรรม       0       0       0       0         4.7. เข้าสอนและเลิกสอนตามตารางเรียนอย่างสม่าเสมอ       0       0       0       0         ส่วนที่ 2: โปรดให้ข้อเสนอแนะอื่นๆ ที่ท่านต้องการให้วิทยาลัยชุมชนระนองพัฒนาการเรียน       ขั้นที่ 8                                                                                                    | 4.3. มีการติดตามดูแล ช่วยเหลือ สอนช่อมเสริมนักศึกษาให้ประสบผลสำเร็จในการ<br>ศึกษา                                                                                                    | 0          | 0          | 0             | 0        | 0          |       |
| 4.5. มีคุณสักษณะความเป็นครู อาจารย์ที่ดี       0       0       0         4.6. มีความเมตตา มีคุณธรรม จริยธรรม       0       0       0         4.7. เข้าสอนและเลิกสอนตามตารางเรียนอย่างสม่าเสมอ       0       0       0         ส่วนที่ 2: โปรดให้ข้อเสนอแนะอื่นๆ ที่ท่านต้องการให้วิทยาลัยชุมชนระนองพัฒนาการเรียน       0       0       0         1. ข้อเสนอแนะ       ขั้นที่ 8       ขั้นที่ 8       1       1                                                                                                    | 4.4. การใช้ภาษาในการสื่อสาร และแต่งกายสุภาพ เหมาะสม                                                                                                    | 0          | 0          | 0             | 0        | 0          |       |
| 4.6. มีความเมตตา มีคุณธรรม จริยธรรม                                                                                                    | 4.5. มีถุณลักษณะความเป็นครู อาจารย์ที่ดี                                                                                                    | 0          | 0          | 0             | 0        | 0          |       |
| 4.7. เข้าสอนและเลิกสอนตามตารางเรียนอย่างสม่าเสมอ <t< th=""><th>4.6. มีความเมตตา มีคุณธรรม จริยธรรม</th><th>0</th><th>0</th><th>0</th><th>0</th><th>0</th><th></th></t<>                                                                                                    | 4.6. มีความเมตตา มีคุณธรรม จริยธรรม                                                                                                    | 0          | 0          | 0             | 0        | 0          |       |
| ส่วนที่ 2: โปรดให้ข้อเสนอแนะอื่นๆ ที่ท่านต้องการให้วิทยาลัยชุมชนระนองพัฒนาการเรีย<br>1. ข้อเสนอแนะ<br>                                                                                                    | 4.7. เข้าสอนและเลิกสอนตามตารางเรียนอย่างสม่ำเสมอ                                                                                                    | 0          | 0          | 0             | 0        | 0          |       |
| บันทึก ยกเลิก                                                                                                    |                                                                                                    |            |            |               |          |            |       |
| Start S FDUCATION (F:) 🔽 Microsoft Excel 🕥 duagu onsulatu 🕥 vučušgu švanans 🕥 vedicter boca op. TH 🖉 🕅 🖓 🖓 🙆 11:55                                                                                                    | Start Start | 🗐 หนังสือเ | เอ้งกาลาร  | negister boos | 3.00. TH | 10 P) () ( | 11:57 |